## Forwarding email sent to an Office 365 mailbox

## 1. Log into Outlook Web App

2. In the top right corner of the OWA window, press the "Cogwheel" button that will take you to Settings, and then choose Mail (or search for forwarding):

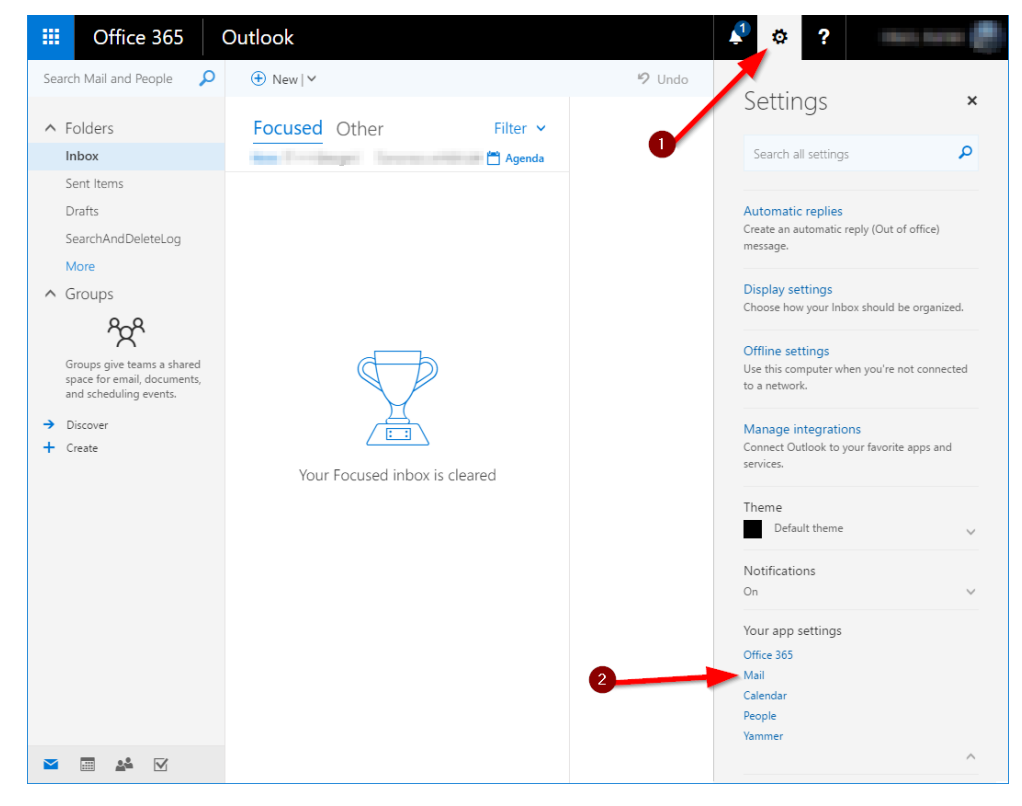

3. From the Mail Options page, click on the "Forwarding" link on the left:

|                  | Office 365                                | Outlook                                                                                                    |  |  |
|------------------|-------------------------------------------|----------------------------------------------------------------------------------------------------|--|--|
| Apptions         |                                           |                                                                                                    |  |  |
| Charterta        |                                           |                                                                                                    |  |  |
| Shortcuts        |                                           | Mail options                                                                                                  |  |  |
| General     Mail |                                           |                                                                                                    |  |  |
| 4                | Automatic processing<br>Automatic replies | In this section, you can change your email account settings. Email options are organ<br>following categories: |  |  |
|                  | Undo send                                 | <ul> <li>Automatic processing — Control how incoming and outgoing email is hand</li> </ul>                    |  |  |
|                  | Inbox and sweep rules                     | <ul> <li>Accounts — Choose how email will flow in and out of your accounts.</li> </ul>                        |  |  |
|                  | Junk email reporting                      | <ul> <li>Layout — Customize the look of your inbox and email messages.</li> </ul>                             |  |  |
|                  | Mark as read                              |                                                                                                    |  |  |
|                  | Message options                           |                                                                                                    |  |  |
|                  | Read receipts                             |                                                                                                    |  |  |
|                  | Reply settings                            |                                                                                                    |  |  |
|                  | Retention policies                        |                                                                                                    |  |  |
| 4                | Accounts                                  |                                                                                                    |  |  |
|                  | Block or allow                            |                                                                                                    |  |  |
|                  | Connected accounts                        |                                                                                                    |  |  |
|                  | Forwarding                                |                                                                                                    |  |  |
|                  | POP and IMAP                              |                                                                                                    |  |  |
| 4                | Attachment options                        |                                                                                                    |  |  |
|                  | Attachment preference                     |                                                                                                    |  |  |
|                  | Storage accounts                          |                                                                                                    |  |  |
| 4                | Layout                                    |                                                                                                    |  |  |

4. Under the Forwarding section, type in the external email address that you want to forward your mail to and press the "Start Forwarding" button:

## forwarding

| Forward my email to: |  |
|----------------------|--|
| someuser@contoso.com |  |

☑ Keep a copy of forwarded messages in Outlook Web App

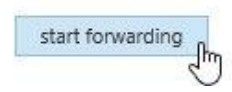

That is all!